## CHALLENGE CHALLENGE IPHONE Registration & User Information

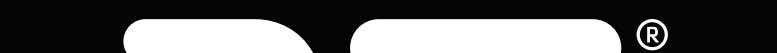

**MG** 

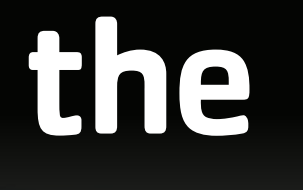

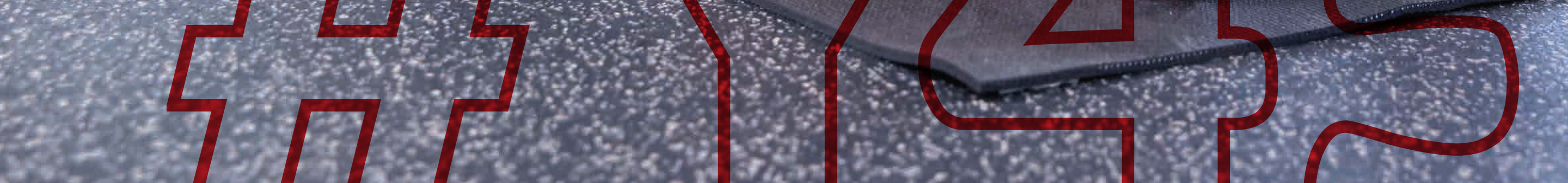

## **STEP 1:**

# Visit **ymcaeastbay.org/y45** and find everything you need to know about the #Y45 Challenge

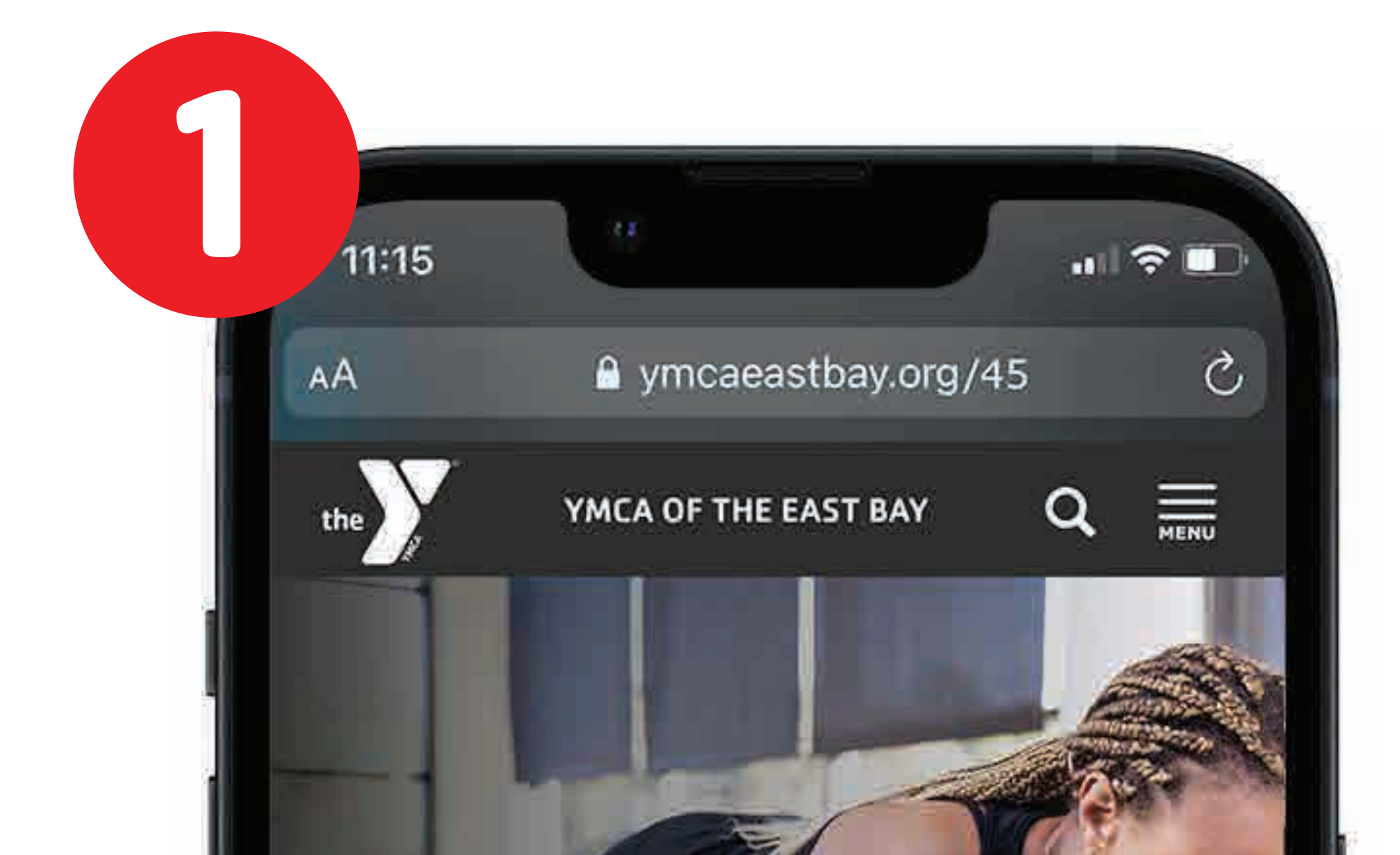

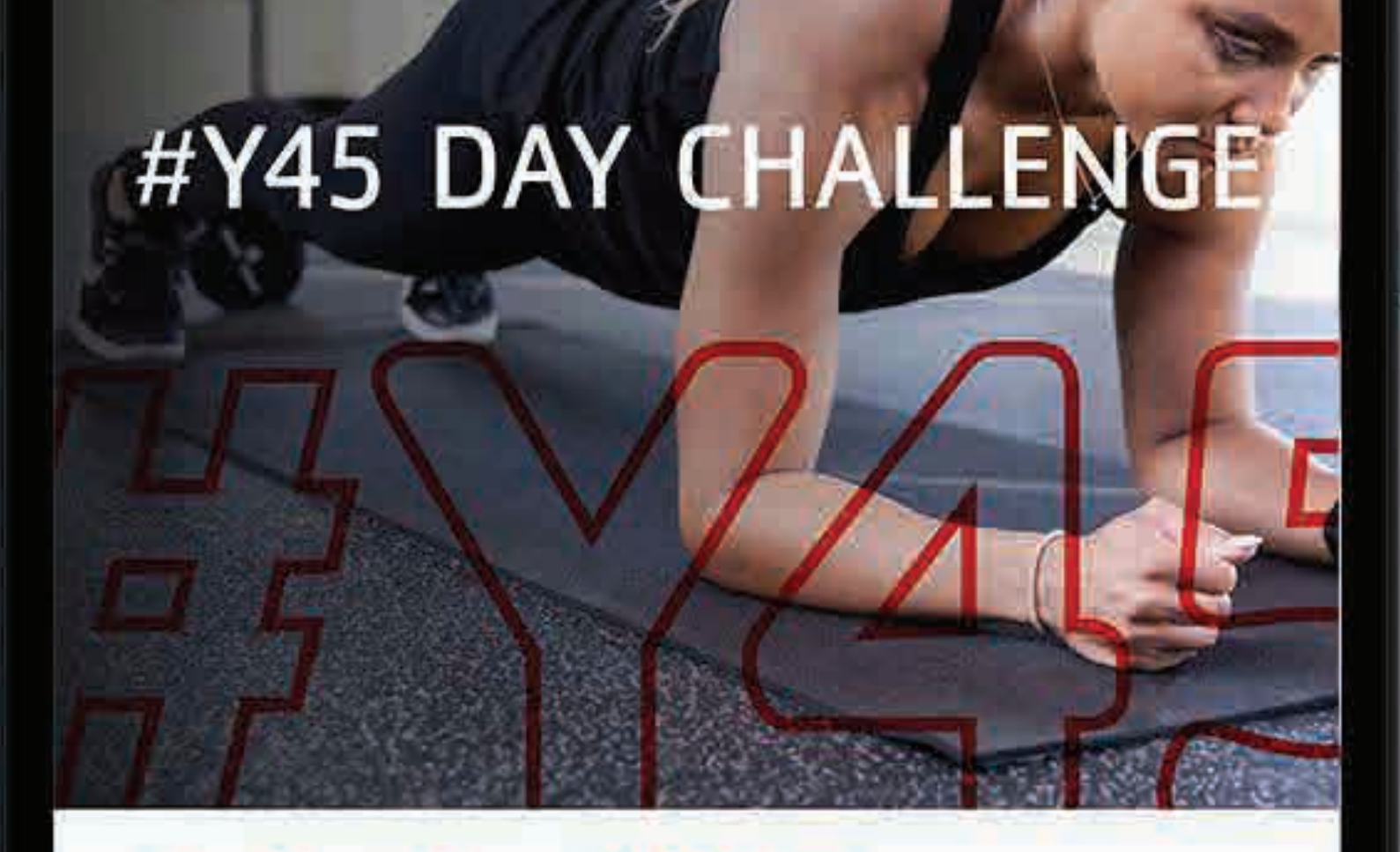

### Join the #Y45 Challenge!

45 Days.45 Workouts.Stronger Every Day.

#### The #Y45 Challenge kicks off March 1st!

Y45 Challengers will use our new Y Training ID app to receive 45 days of guided strengthbuilding workouts tailored to all levels of fitness.

#Y45 Challengers who complete all 45 Days will receive our special edition #Y45 t-shirt!

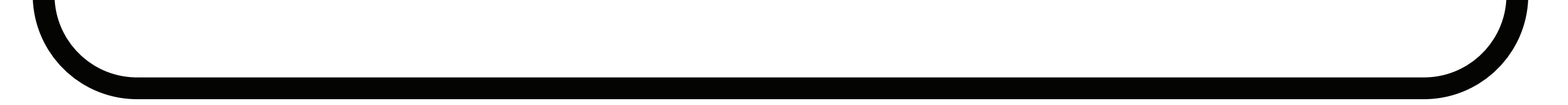

## **STEP 2:**

### **Register** for the **#Y45 Challenge**! You can also register using the YMCA of the East Bay app.

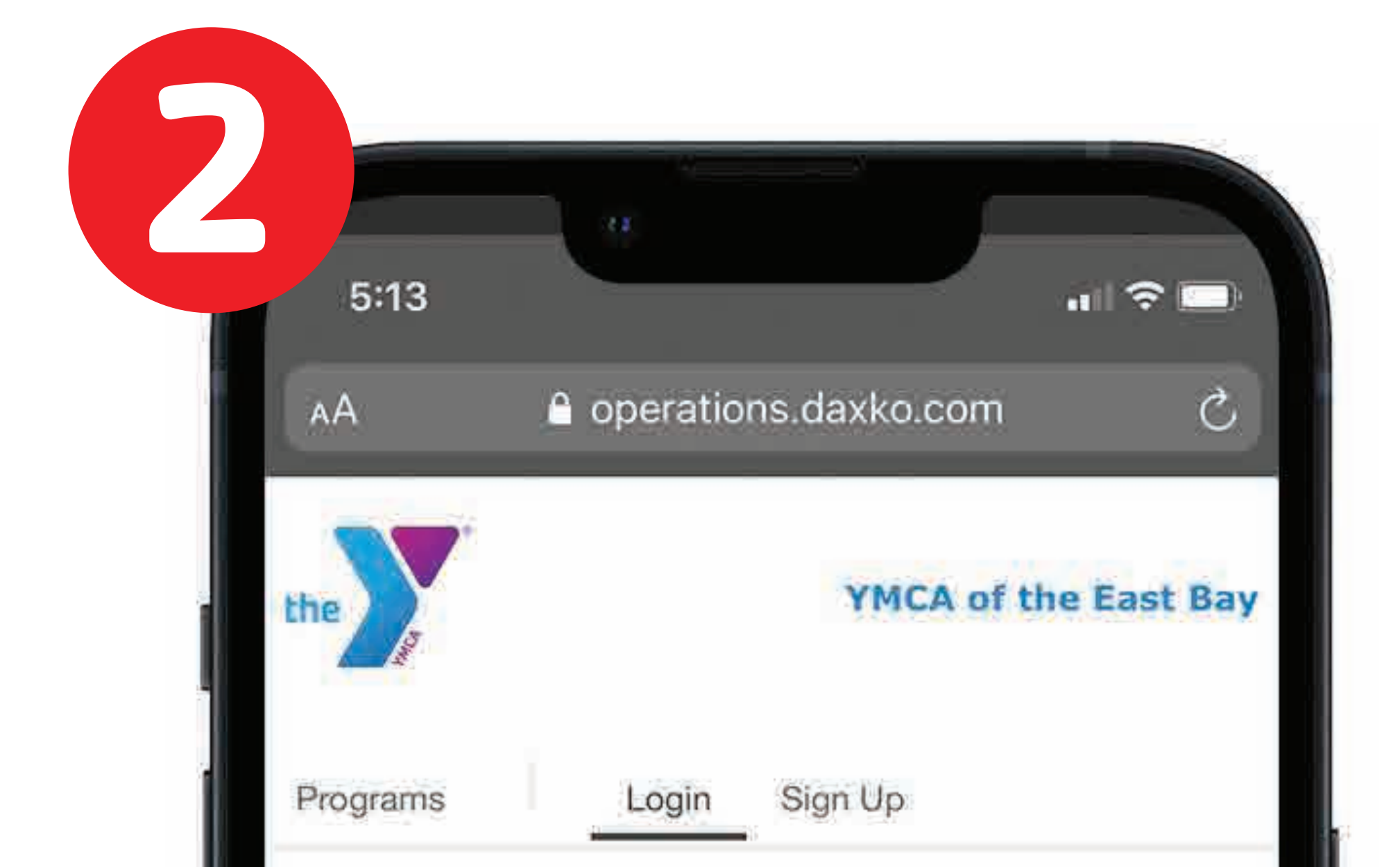

#### Login or find your account

Not sure if you have an account? Enter your email or phone number to get started!

#### Email or Phone Number

johndoe@example.com or 123-456-7890

Submit

#### Browse for Programs

To Empower Youth, Advance Health, and Strengthen Communities.

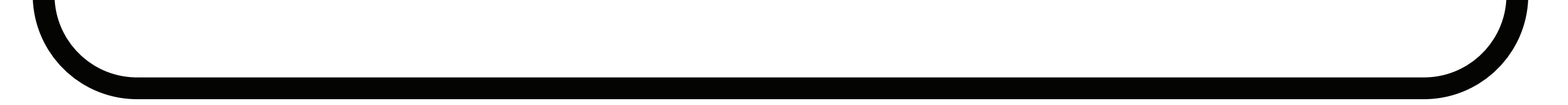

rĨh

## **STEP 3:**

# Within 24 hours, you should receive an email invitation to set up your **Y Training ID Account**.

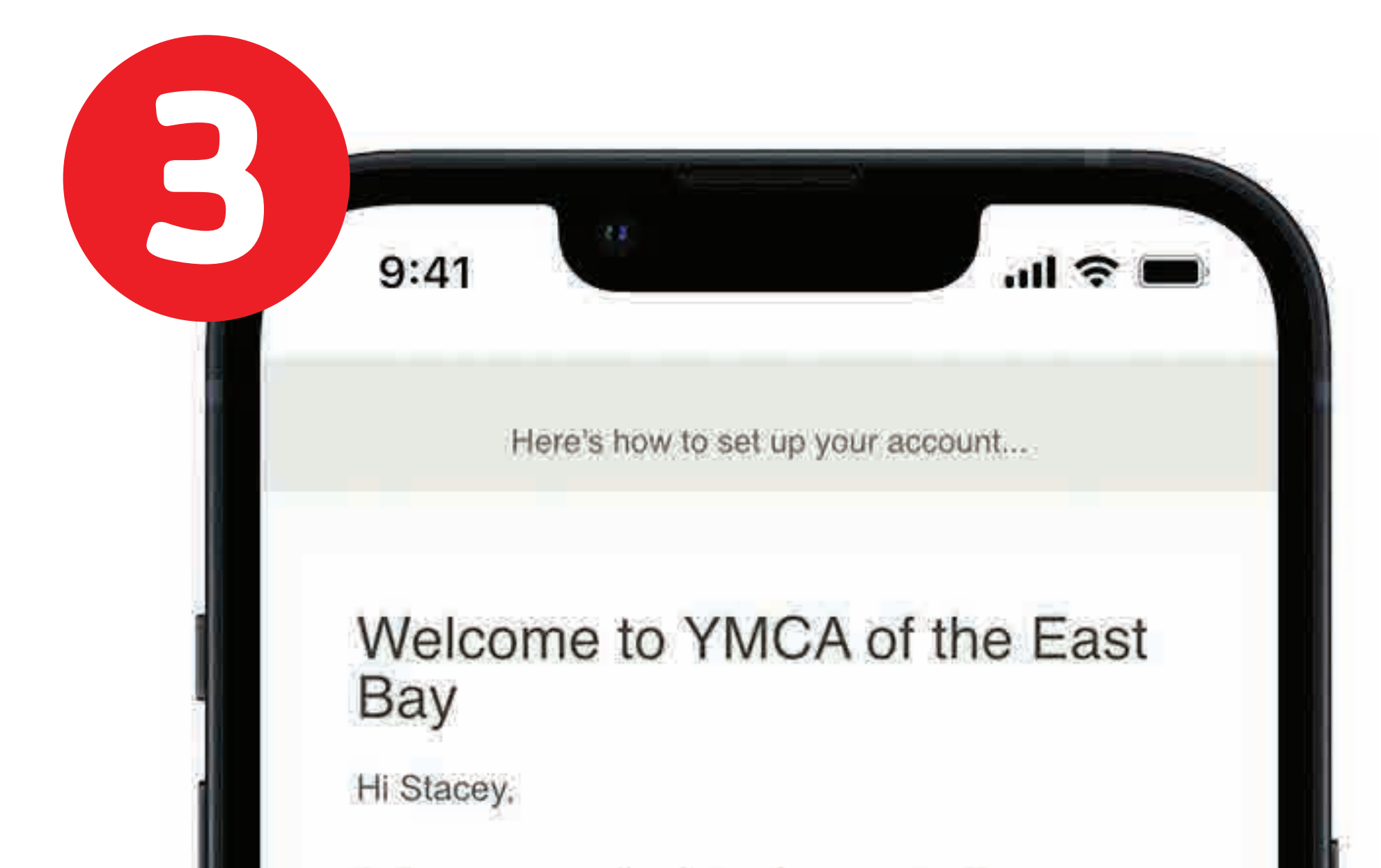

Before you can sign in to view your training app, you must set up your password. Click below to get started.

#### Set up your account

After setup, download the mobile app so you can take your workouts on the go.

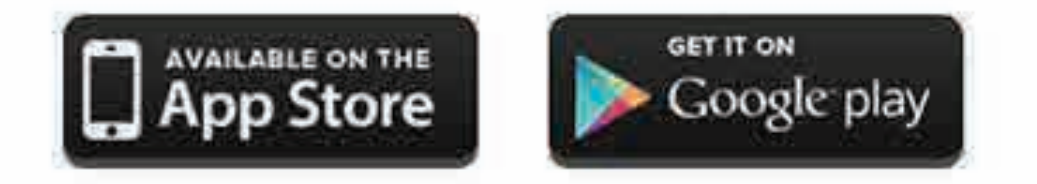

You can also bookmark

ഹ

ymcaoftheeastbay.trainerize.com and use it to sign in via a desktop or laptop computer to view your training plan, track your fitness progress, and message me.

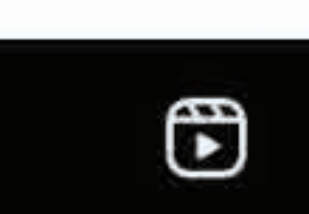

ළු

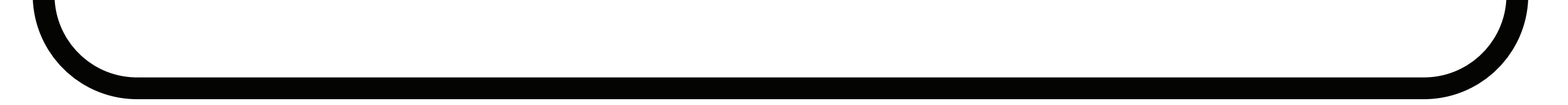

## **STEP 4:**

# The email invitation will ask you to **download the Y Training ID App** from the Apple Store or Google Play.

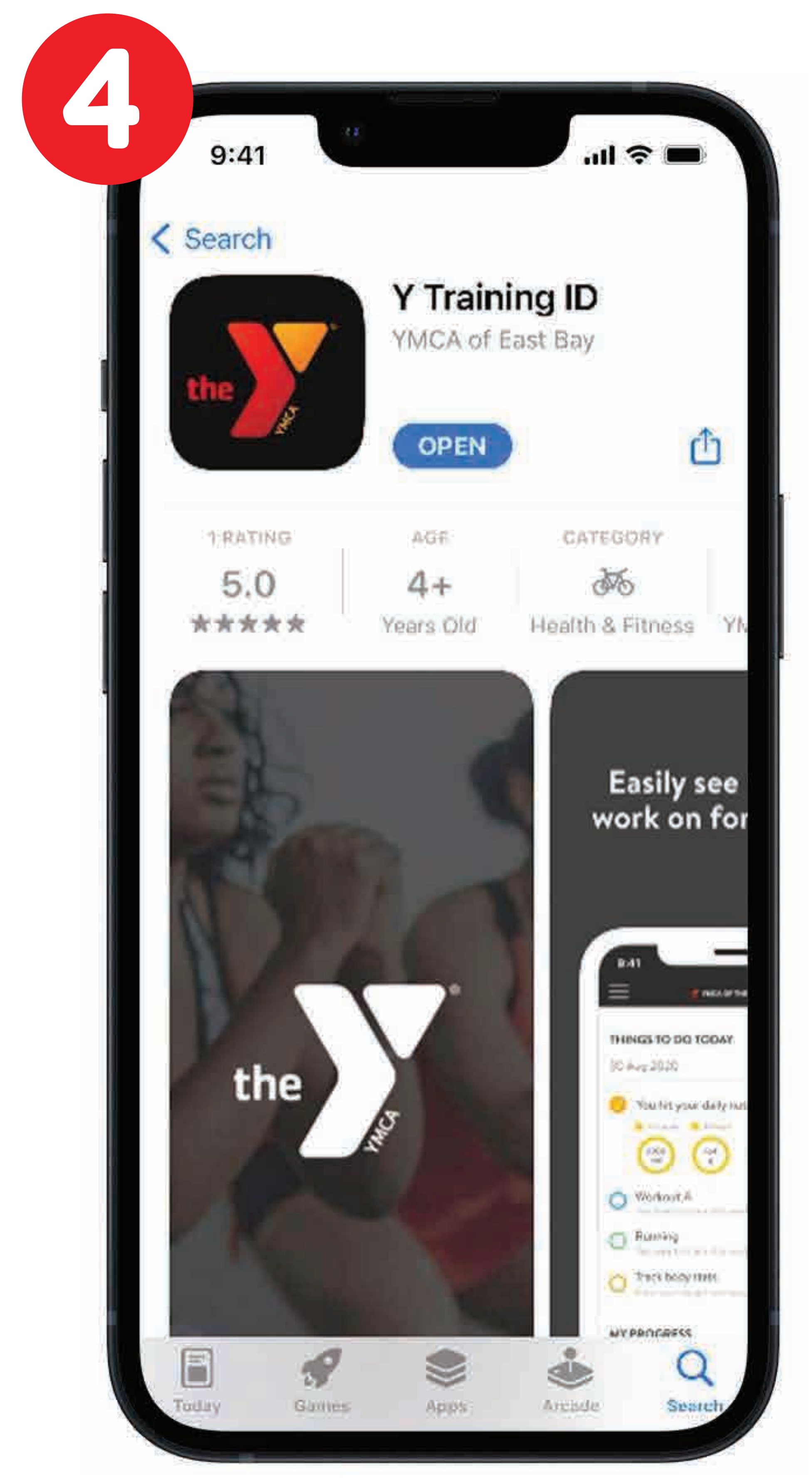

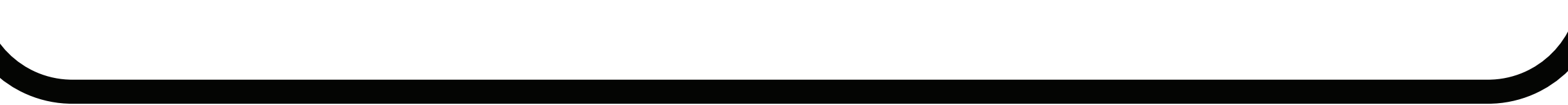

### **STEP 5:** Open the App and **login to see your home screen**!

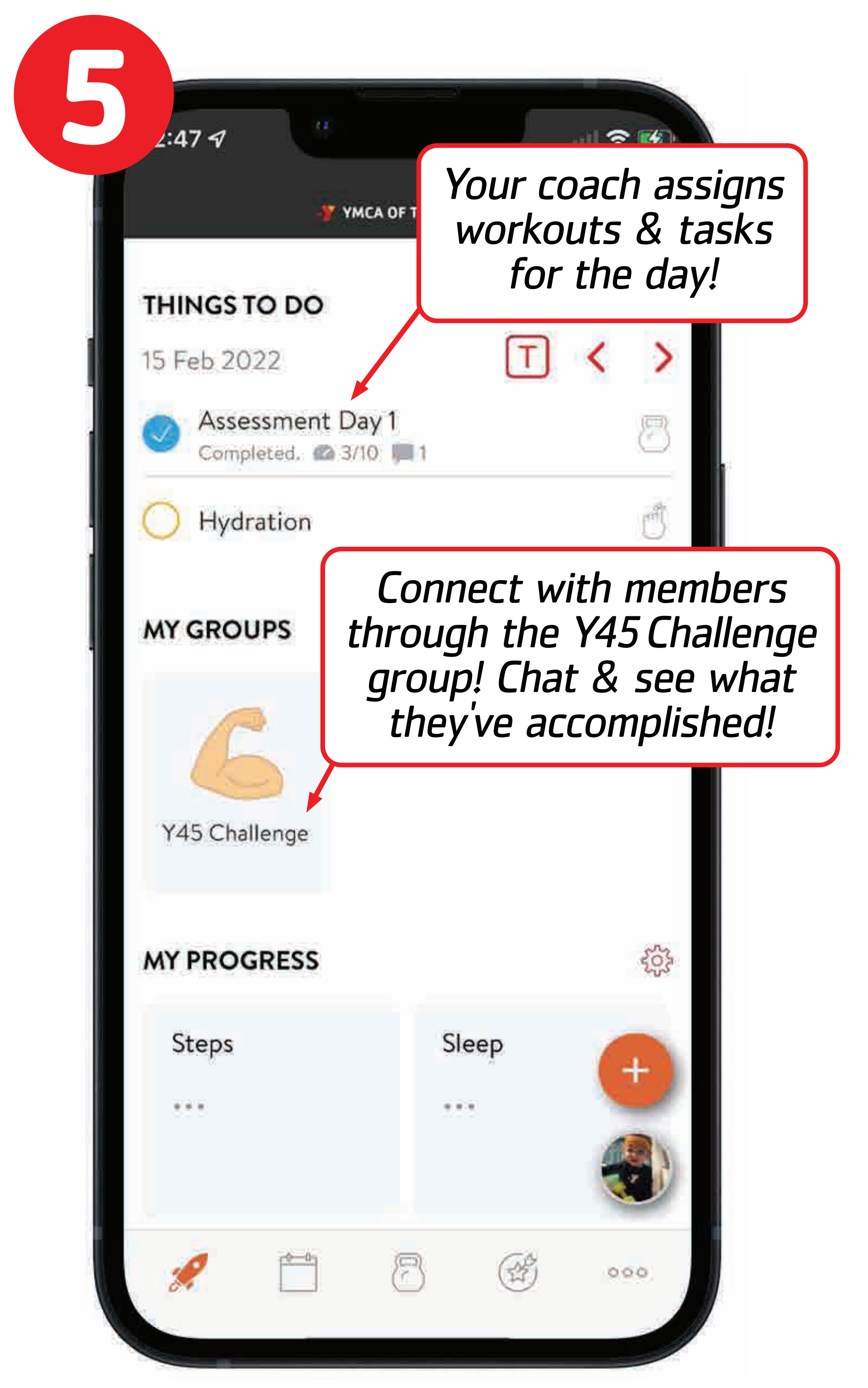

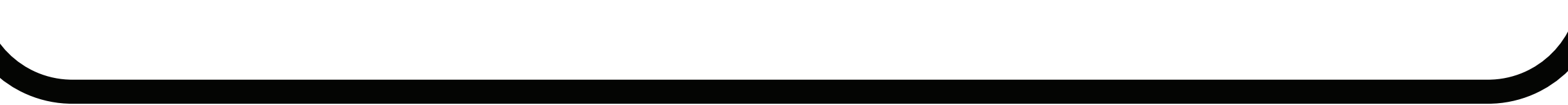

# STEP 6: View your calendar of workouts & tasks for the week!

Assessment Day 1

Hydration

Completed, @ 3/10 💭 1

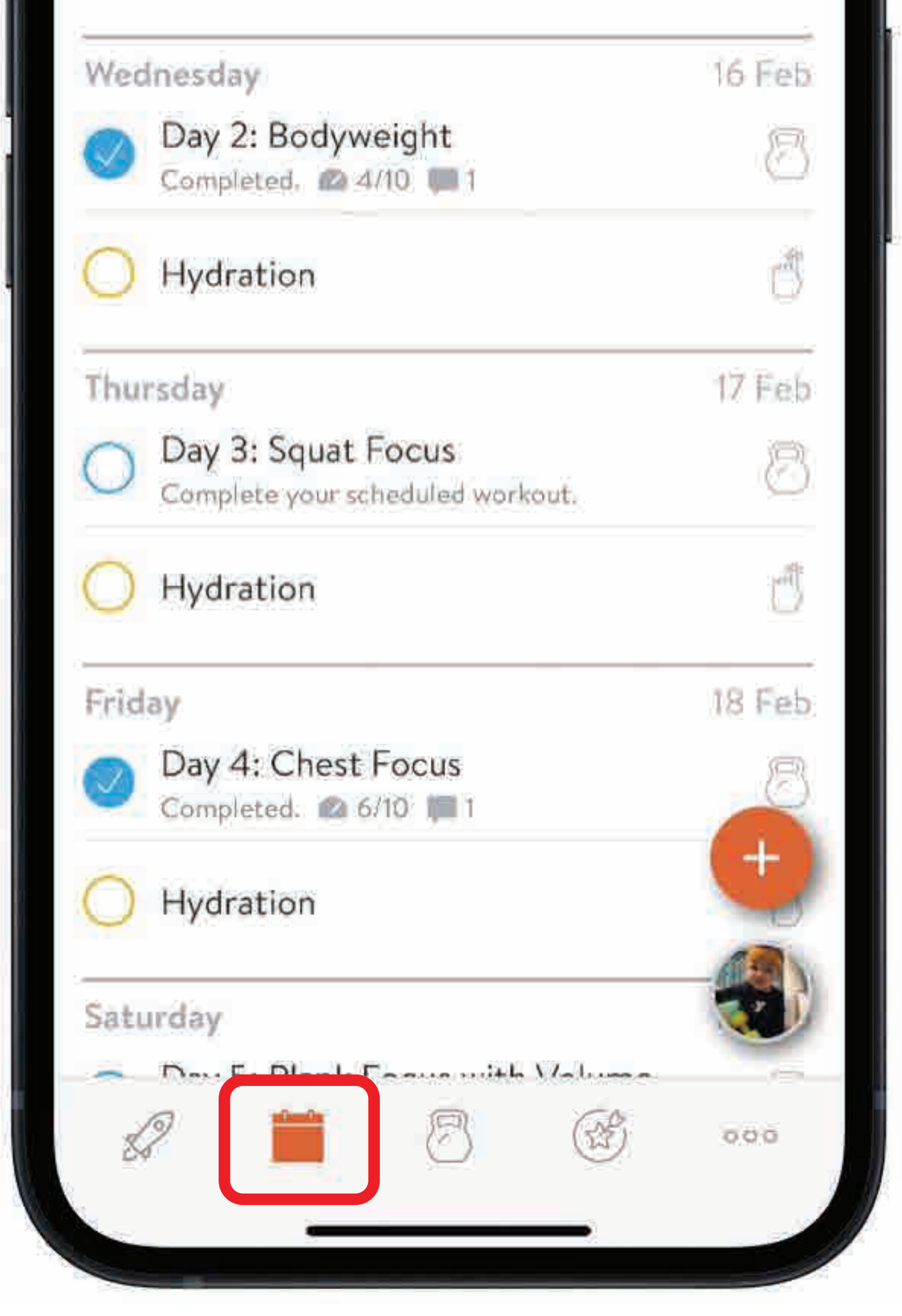

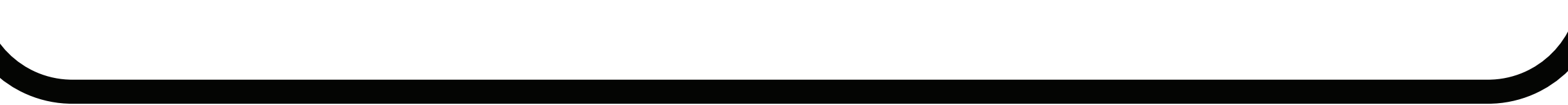

## **STEP 7: Select a workout** to get started!

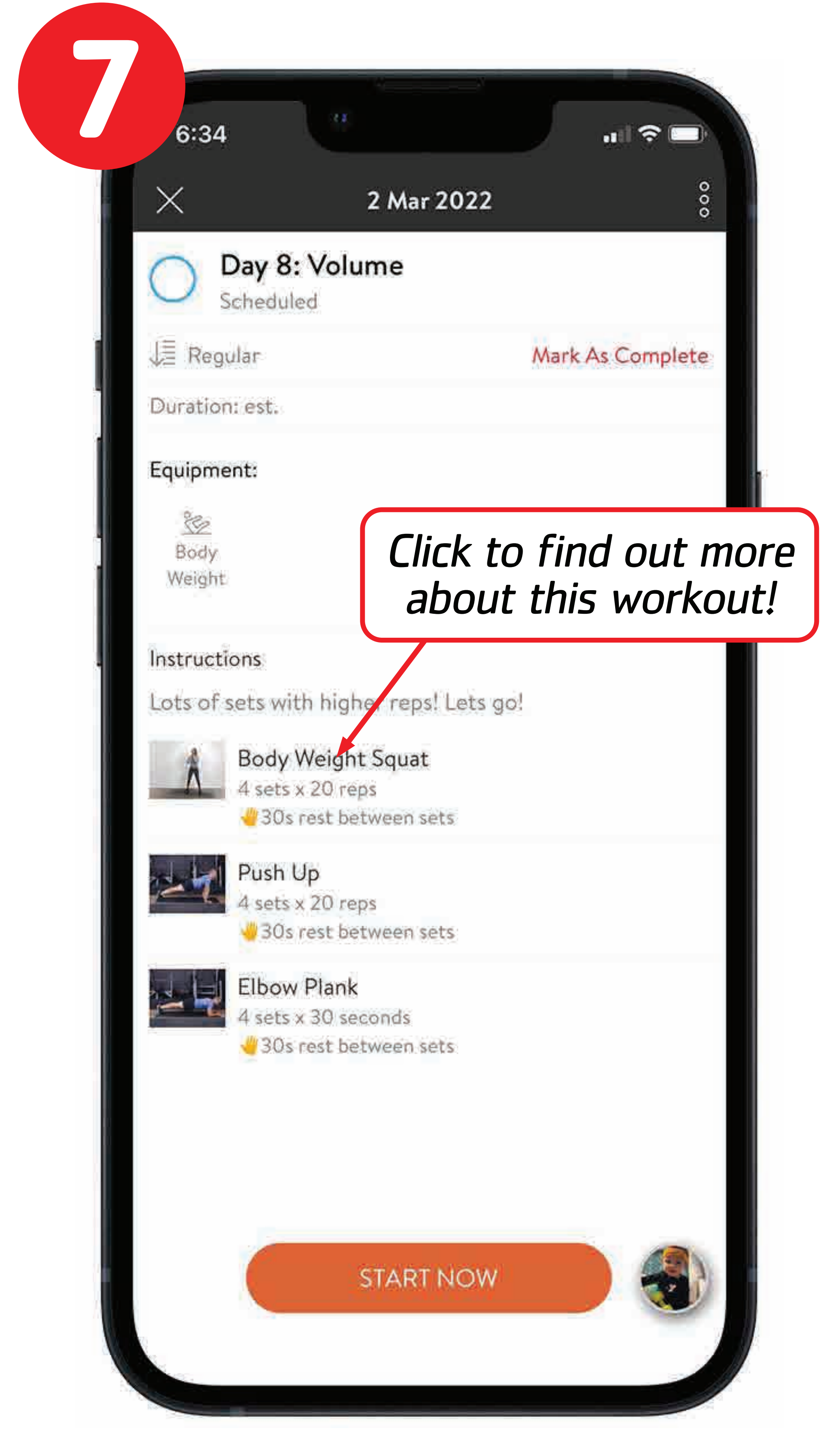

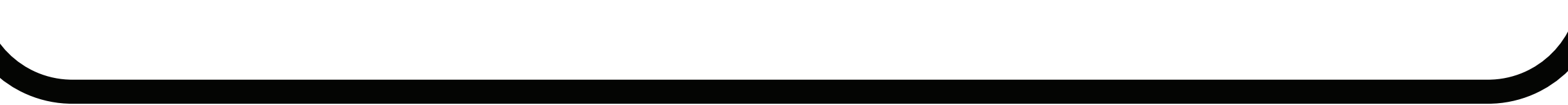

## **STEP 8:**

## Watch **videos**, read **instructions** & see how many **sets/reps** to do!

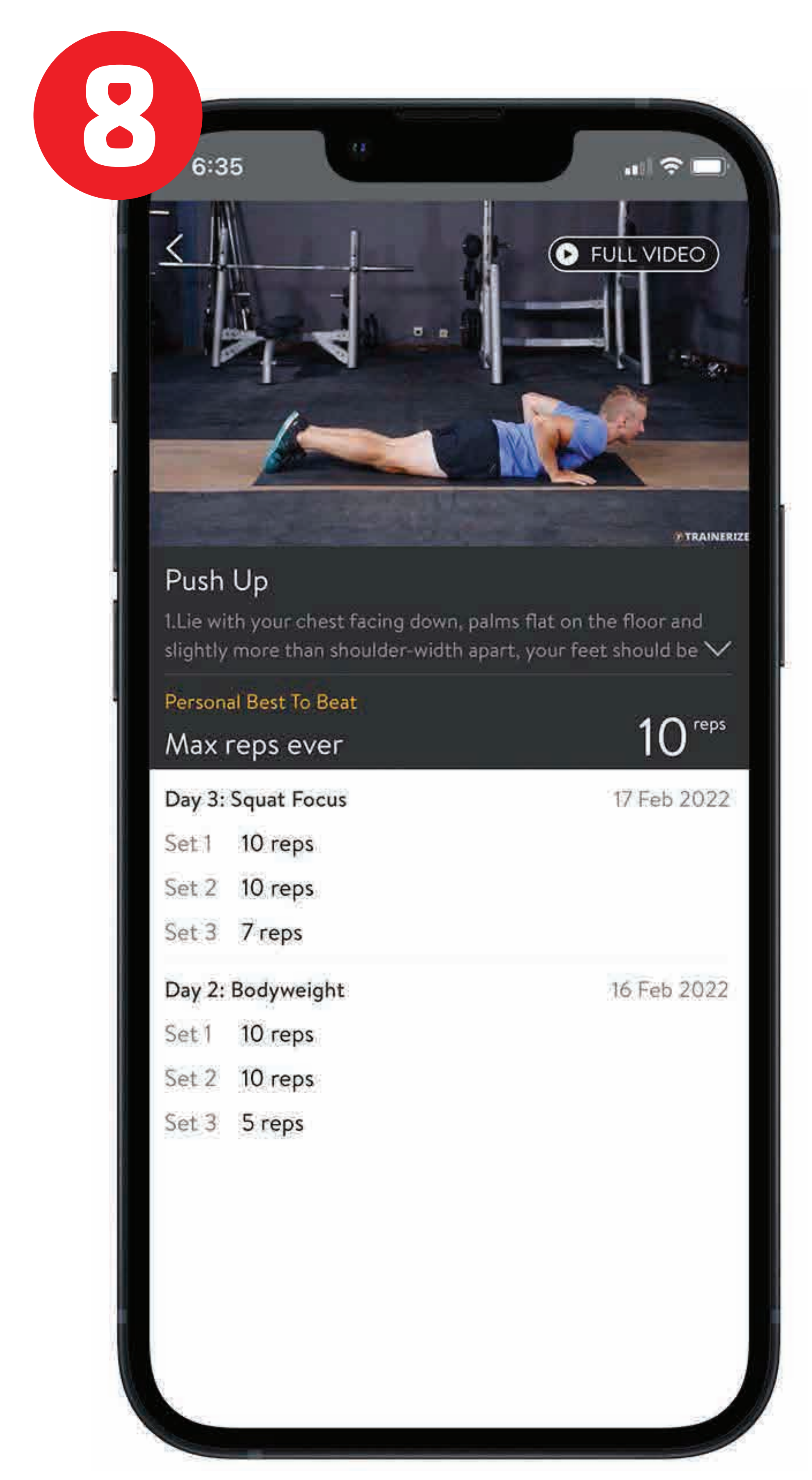

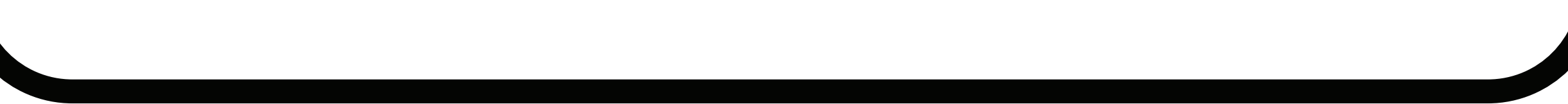

### **STEP 9:** Don't forget to **log your workout details**!

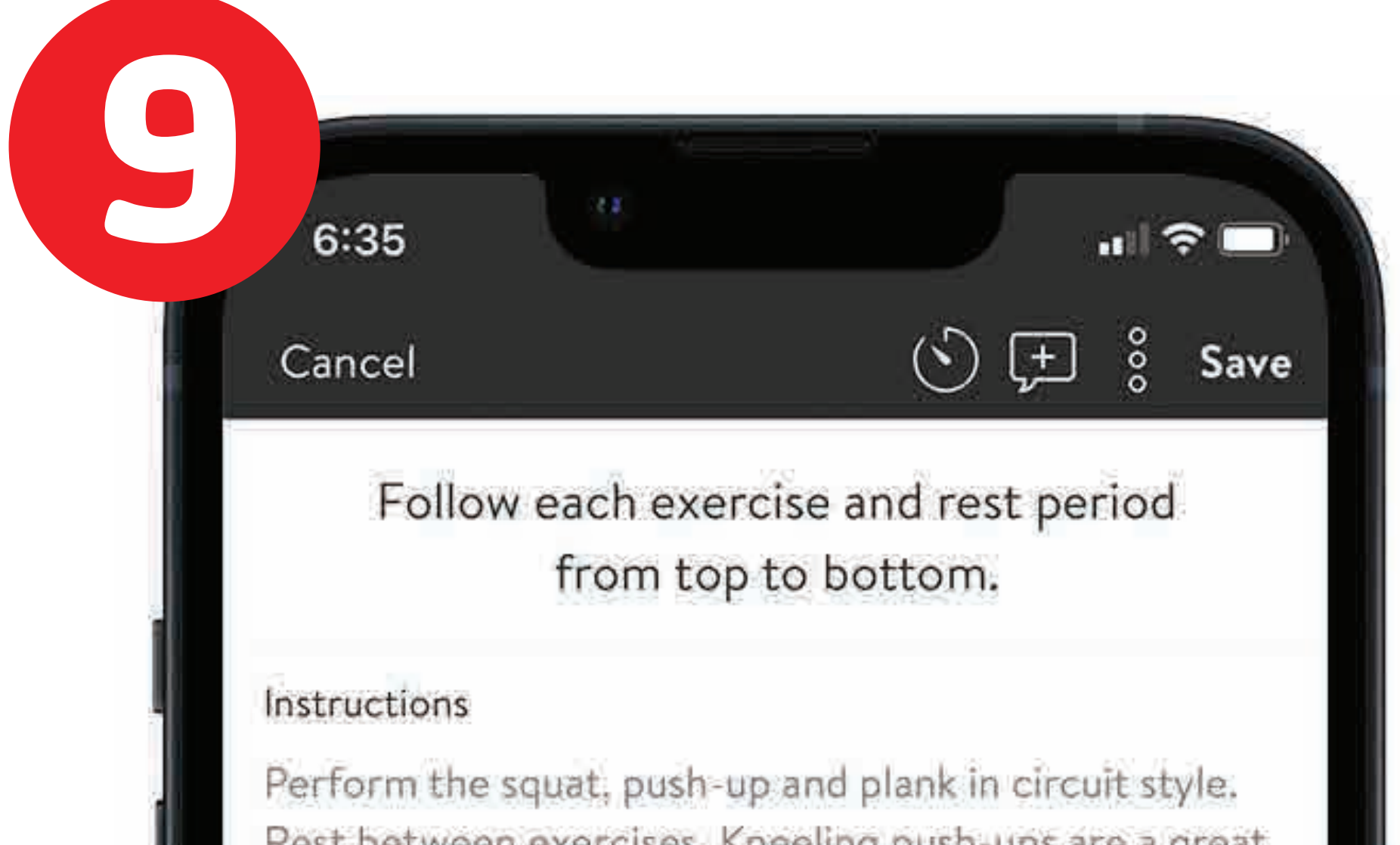

| alternative!                          | 3       |
|---------------------------------------|---------|
| Perform as a circuit workout of 3 rou | nds     |
| Round 1                               |         |
| Body Weight Squat<br>15 reps          |         |
| reps                                  | 12 reps |
| Push Up<br>15 reps                    | ÷       |
| reps                                  | 10 reps |
| Elbow Plank<br>25 seconds             |         |
| m                                     | 1m 45s  |
| Round 2                               |         |
| Body Weight Squat<br>15 reps          | :       |
| reps                                  |         |
| Push Up                               |         |

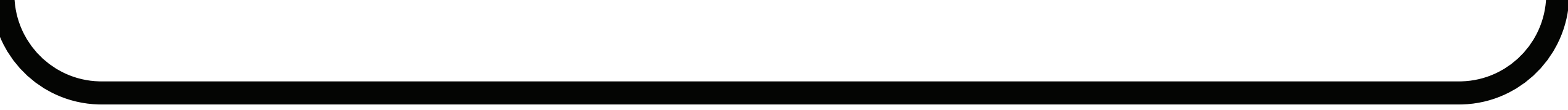

## Enjoy the Challenge! Please share your journey with US! Mention YMCA East Bay in your feed or stories! @ymcaeastbay or #Y45Challenge

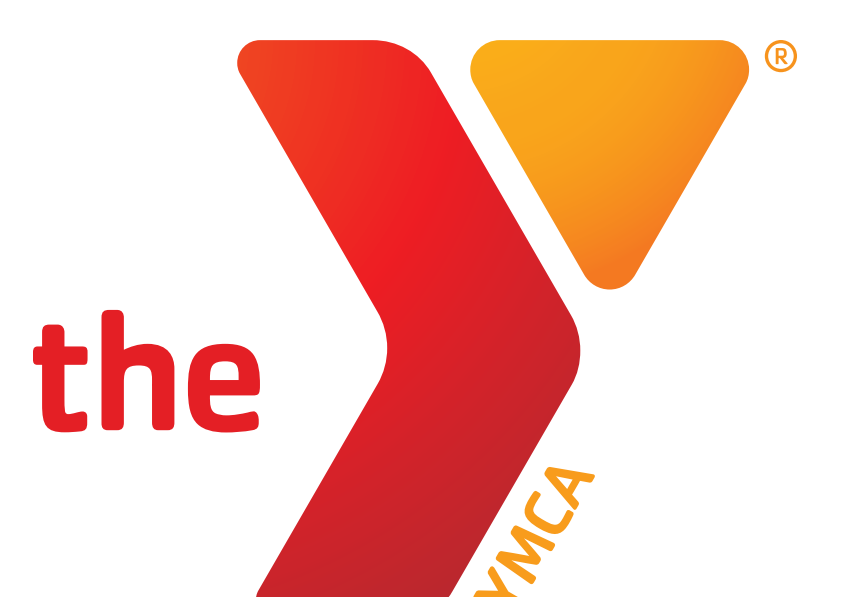

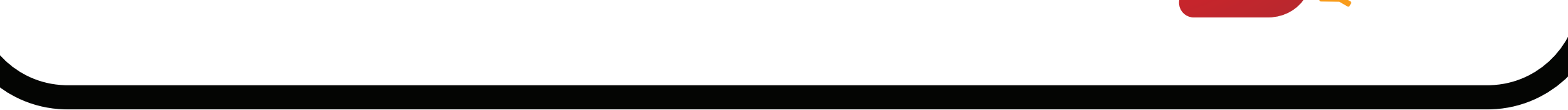